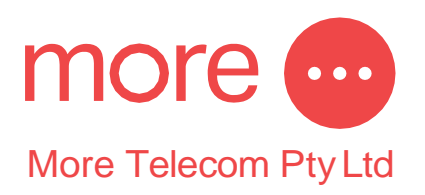

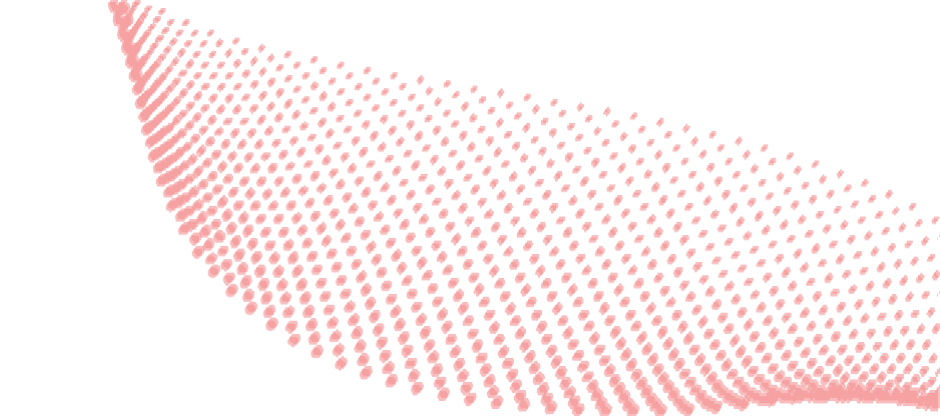

## Hosted Fax Quick Guide

## SENDING A FAX -

- Select 'New Email' using the account that was set up. You must send from the email address linked to the fax service.

- Attach your fax to the new email. Attachments will need to be PDF format.

- In the subject line please include your fax number (in 612/613/617/618 format), otherwise your fax will not be sent.

- Send the email to the destination fax number, for example 03XXXXXXX@fax.hosted-voice.com.au.
- You can send to multiple recipients by adding multiple recipients in the same format.

- You will receive a success or fail email once the platform has completed your transaction.

## **RECEIVING A FAX -**

- By default, faxes will be sent to your primary email address associated with your fax number and attachments will be in PDF format.
- Faxes will be received to your primary email and be from: voicemail@hosted-voice.com.au

Level 8, 574 St Kilda Road Melbourne, VIC, 3004 1800 733 368
 www.more.com.au

More Telecom Pty Ltd
BBN: 23 165 518 589